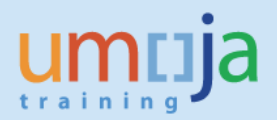

# **Table of Contents**

| Overview                                                                                 | . 2 |
|------------------------------------------------------------------------------------------|-----|
| Transactions:                                                                            | . 3 |
| T1 – Creating the Asset Master record (AS01)                                             | . 3 |
| T2 – Acquiring the Asset (ABNAN) – Prior fiscal years acquisitions (Post-capitalization) | 10  |
| Annex 1 – GL Accounts for Manual Acquisition in Prior Periods – Post-capitalization      | 20  |

## **Overview**

This Job Aid details the procedure for the manual acquisition of an asset – for assets acquired in **prior fiscal years**. These assets will be recognised at net book value for the first time in the current fiscal year (i.e. the capitalised cost of the asset and accumulated depreciation for prior fiscal years is recognised in the current fiscal year)\*.

Assets would need to be manually created in the following instances:

- 1. During ramp up for assets acquired in prior years, but not included in collection files.
- 2. Where assets acquired in prior years are found only after conversion (not included in collection files or created during ramp up).
- 3. In cases where the wrong material number was used and no asset master was created (i.e. the item was expensed). For assets acquired in prior years.
- 4. For assets that were donated to the UN in a prior fiscal year (and not previously recognised). <u>NOTE for assets donated under a grant please follow the process for PO in-kind.</u>

Recognition of assets related to prior period is done in two steps:

- 1. The first step is to,create the Asset Master record referencing the correct, prior fiscal year, capitalisation date.
- 2. The second step is to post value to the Asset Master Record. The second step posts value to the asset and recognises relevant accumulated depreciation related to the closed fiscal years.

Excluding intangible assets, new Fixed Assets will need to be linked to either an Equipment record or a Real Estate record.

• **Equipment:** The Property Custodian responsible for the equipment (Role SD10) should link the newly created Fixed Asset to the associated Equipment. A review of the cost centre should also be undertaken to ensure it aligns to the asset record.

They can reference the Services Delivery job aid titled "Equipment Creation Post Go-Live" **Real Estate object:** The Facilities Planner responsible for the Real Estate Object should link the

newly created Fixed Asset to the associated Real Estate Usage Object. They can reference instructions in the Real Estate Portfolio Management training materials.

\* For assets found related to current year acquisitions, please follow the instructions in the "Job Aid 2-1: Manual Creation of Fixed Assets (current year)".

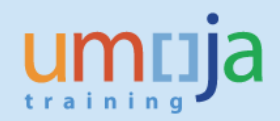

### **Transactions:**

### T1 – Creating the Asset Master record (AS01)

- 1. Log in to Umoja ECC.
- 2. Execute Transaction code AS01
- 3. On the 'Create Asset: Initial screen':

| Create Ass           | et: Initial screen |
|----------------------|--------------------|
| Master data D        | epreciation areas  |
|                      |                    |
|                      |                    |
| Asset Class          | 420                |
| Company Code         | 1000               |
| Number of similar a  | ssets 1            |
|                      |                    |
| Reference            |                    |
| Asset                |                    |
| Sub-number           |                    |
| Company code         |                    |
|                      |                    |
|                      |                    |
| ✓ Post-capitalizatio | n                  |
|                      |                    |

Asset Class: Enter the Asset Class of the asset you are creating.

Company Code: Always equal to 1000

**Number of similar assets**: If you are creating many similar assets, you can specify how many here up front.

\*\* This job aid only covers creating a single asset (value of 1 in this field).

**Reference**: You may fill in the Asset, Sub-number, and Company code of a similar asset that you would like to copy.

\*\* This job aid does not cover copying an existing asset record (all reference fields blank).

Post-capitalization: This MUST be checked (it is used to enable capitalisation in prior years)

When you have made all of your selections, press enter on your keyboard. You will be taken to the 'Create Asset: Master Data' screen.

4. There are several tabs on the 'Create Asset: Master data' screen that you will need to go through and fill out data.

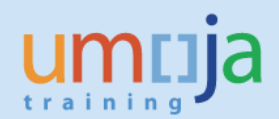

| Create Asset: Post-capitalization Master data |                     |                              |               |         |               |  |  |  |  |
|-----------------------------------------------|---------------------|------------------------------|---------------|---------|---------------|--|--|--|--|
| 6 3                                           | Asset values        |                              |               |         |               |  |  |  |  |
| Asset<br>Class                                | INTERN-00001 0      | IT Comp,Net,Stor Eqp         | Company Code  | 1000    |               |  |  |  |  |
| Gen                                           | eral Time-dependent | Allocations Origin Net Worth | Tax Insurance | Leasing | Deprec, Areas |  |  |  |  |

#### 5. 'General' tab

| General Time-depe                 | endent Allocations Origin Net Worth Tax Insurance | Leasir |
|-----------------------------------|---------------------------------------------------|--------|
| General data<br>Description       | <u>[</u>                                          |        |
| Asset main no. text               | 420 IT Computer IT Network & IT Storage Equip     |        |
| Serial number<br>Inventory number |                                                   |        |
| Quantity                          | EA each                                           |        |

**Description:** This description is inherited from the Material Name during the normal procurement process. For ramp up purposes, please use an appropriate description, i.e. Server, vehicle etc.

Asset main no. text: This is inherited from the Main Asset for sub-assets.

**Serial number:** This field is not used, it is maintained in the equipment master.

**Inventory number:** This is only used during conversion and rampup, in these cases it should be equal to the 'Technical ID' in the Equipment Master record.

Quantity: Always leave blank.

Manage historically: Keep this checked

| Inventory            |            |                                   |
|----------------------|------------|-----------------------------------|
| Last inventory on    |            | ✓ Include asset in inventory list |
| Inventory note       |            |                                   |
|                      |            |                                   |
| Posting information  |            |                                   |
| Capitalized on       | 15.05.2013 | Deactivation on                   |
| First acquisition on |            | Plnd. retirement on               |
| Acquisition year     | 000        | Ordered on                        |
|                      |            |                                   |

Include asset in inventory list: Keep this checked

Capitalized on: Set actual capitalisation date for this asset, from any prior year.

The rest of the fields on the General tab do not need to be filled out at this time, or are automatically populated later on.

#### 6. 'Time-dependent' tab

| General Time-depend         | lent Allocations | Origin | Net Worth Tax | Insurance | Leasing | Deprec. Areas |
|-----------------------------|------------------|--------|---------------|-----------|---------|---------------|
|                             |                  |        |               |           |         |               |
| Interval from 01.01.1900 to | 31.12.9999       |        |               |           |         |               |
| Business Area               |                  |        |               |           |         |               |
| Cost Center                 | đ                |        |               |           |         |               |
| Fund                        |                  |        |               |           |         |               |
| Budget Period               |                  |        |               |           |         |               |
| Functional Area             |                  |        |               |           |         |               |
| Grant                       |                  |        |               |           |         |               |
| Funds Center                |                  |        |               |           |         |               |
|                             |                  |        |               |           |         |               |
|                             |                  |        |               |           |         |               |
| Account assignment for inve | estment          |        |               |           |         |               |
| Investment Order            |                  |        |               |           |         |               |
| WBS element                 |                  |        |               |           |         |               |
|                             |                  |        |               |           |         |               |

On this tab you should fill in the Cost Center, Fund, and (if applicable) Grant. After filling these in you can press enter to have the system derive the rest of the fields.

You should also fill in the following fields if this asset is related to an Investment Order or Project:

Investment Order: If applicable, enter an investment order (internal order) here.

WBS element: If this asset is project-funded, enter the WBS Element here.

7. 'Allocations' tab

| _ | General Time-dep   | endent Allocations | Origin    | Net Worth Tax        | Insurance | Leas |
|---|--------------------|--------------------|-----------|----------------------|-----------|------|
|   | -                  |                    |           |                      |           |      |
|   | Allocations        |                    |           |                      |           |      |
|   | Building Component | <b></b> ]0         |           |                      |           |      |
|   | Building Sub-comp. |                    |           |                      |           |      |
|   | Evaluation group 3 |                    |           |                      |           |      |
|   | Evaluation group 4 |                    |           |                      |           |      |
|   | Evaluation group 5 |                    |           |                      |           |      |
|   |                    |                    |           |                      |           |      |
|   | Investment reason  |                    |           |                      |           |      |
|   | Envir. investment  |                    |           |                      |           |      |
|   | Asset super number | 9600               | Communica | ition and IT Equipme | nt        |      |
|   |                    |                    |           |                      |           |      |

Building Component: Only used for building components. If applicable, select one from the list.

Building Sub-comp.: Only used for building components. If applicable, select one from the list.

**Asset super number:** This corresponds to the IPSAS asset class, and should be derived automatically already from the Umoja asset class you entered earlier.

The rest of the fields on the Allocations tab do not need to be filled out at this time, or are automatically populated later on.

| General Time-depend | dent Allocations Origin | Net Worth Tax | Insurance | Leas |
|---------------------|-------------------------|---------------|-----------|------|
| Origin              |                         |               |           |      |
| Vendor              |                         |               | _         |      |
| Manufacturer        |                         |               |           |      |
| Asset purch. new    |                         |               |           |      |
| Purchased used      |                         |               |           |      |
| Trading Partner     |                         |               |           |      |
| Country of origin   |                         |               |           |      |
| Type name           |                         |               |           |      |
|                     |                         |               |           |      |
| Original asset      |                         | Acq. on       |           |      |
| Orig. Acquis. Year  |                         |               |           |      |
| Original value      | USD                     |               |           |      |
| In-house prod.perc. |                         |               |           |      |

#### 8. 'Origin' tab

The fields on the Origin tab do not need to be filled out at this time, or are automatically populated later on.

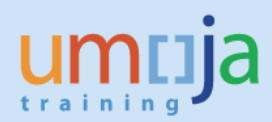

#### 9. 'Net Worth Tax' tab

| General Time-dependent | Allocations Origin Net Worth Tax Insurance | Leas |
|------------------------|--------------------------------------------|------|
| Net worth valuation    |                                            |      |
| Classification key     |                                            |      |
| Property indicator     | Owned – Purchased                          |      |
| Manual Val. Reason     |                                            |      |
| Man. Net W. Val.       | USD Manl net worth tax val.                |      |
|                        |                                            |      |

**Property indicator:** Select a value from the selection box regarding the ownership/lease-situation of this asset.

The rest of the fields on the Net Worth Tax tab do not need to be filled out at this time, or are automatically populated later on.

- 10. 'Insurance' tab Not applicable at this time
- 11. 'Leasing' tab Not applicable at this time
- 12. 'Deprec. Areas' tab

| _ | 6    | General Time-de   | pendent | : Alloca | tions | Origin Ne  | t Worth Tax | Insurance | Lea     | sing Deprec. Areas |  |
|---|------|-------------------|---------|----------|-------|------------|-------------|-----------|---------|--------------------|--|
|   |      |                   |         |          |       |            |             |           |         |                    |  |
|   | /alu | ation             |         |          |       |            |             |           |         |                    |  |
|   | Α.   | Depreciation area | DKey    | UseLife  | Prd   | ODep Start |             |           | <b></b> |                    |  |
|   | 01   | Book deprec.      | ZSLA    |          |       | 01.05.2013 |             |           | -       |                    |  |
|   |      |                   |         |          |       |            |             |           | -       |                    |  |

All values should normally be defaulted based on the Asset Class. For certain Real Estate Fixed Assets (e.g., Buildings in Asset Class 120), default Useful Life will be set to 999. For such Fixed Assets, you should adjust the Useful Life to 15, 25 or 40 years, as per the UN IPSAS Policy Framework. You can also add the Date of Operating Readiness by double clicking on the line

item and entering a value in the 'Operating readiness' field (shown below). Click the 🚾 'Back' button after adding this date to return to the 'Create Asset: Master data' screen.

**Note** that the Ordinary Depreciation Start field ("ODep Start" in "Deprec. Areas" tab, and also "Ord.dep.start date" in the detail window that opens on double-click) will already be populated with the first day of the month when we are capitalising this asset (derived from the "Capitalized on" value in "General" tab). This is specific and expected for post-capitalization procedure.

| Interval from 01.01.1900 | 0 to 31.12.9999    |                      |            |
|--------------------------|--------------------|----------------------|------------|
| General Specifications   |                    |                      |            |
| Depreciation Key         | ZSLA 🗇 Straight Li | ne- Actual Month     |            |
| Useful life              | 4 /                | Start of Calculation |            |
| Exp. Life Spec. Dep.     |                    | Ord.dep.start date   | 01.05.2013 |
| Original useful life     | 0 / 0              | Operating readiness  | 15.05.2013 |
| Units Depreciated        |                    |                      |            |

13. When you have entered data in all of the tabs, click on the 'Save' icon at the top of the screen to create the Post-capitalization Asset Master record.

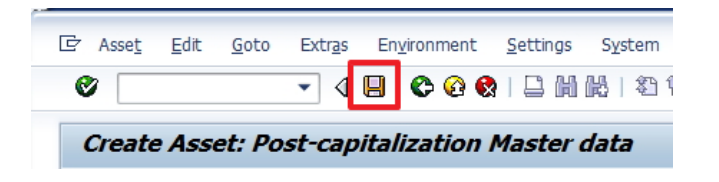

After clicking on 'Save', make sure to write down the Asset Number displayed in the status bar at the bottom of the window.

| The asset 4200000340 0 is created |   |
|-----------------------------------|---|
|                                   | 1 |

14. The new Fixed Asset must be linked to an operational object. Follow the instructions below based on the type of Fixed Asset.

**Equipment Asset:** Share the new Asset Number with the Property Custodian responsible for the Equipment (Role SD10). They must link the Fixed Asset to the associated Equipment. A review of the cost centre should also be undertaken to ensure it aligns to the asset record. The Property Custodian can reference the Services Delivery job aid titled "Equipment Creation Post Go-Live"

| Display Equipment : Organization                   |                     |                 |                   |            |  |  |  |
|----------------------------------------------------|---------------------|-----------------|-------------------|------------|--|--|--|
| 🤣 👔 🗐 🖴 📇 Class overview Measuring points/counters |                     |                 |                   |            |  |  |  |
| Equipment 10109017 Category M UN Owned Serialized  |                     |                 |                   |            |  |  |  |
| Status                                             | INST                |                 | EQAS              | i          |  |  |  |
| Valid From                                         | 31.10.2015          |                 | Valid To          | 31.12.9999 |  |  |  |
| General                                            | ocation Organiza    | ation Structure | e Warranty        | SerData P. |  |  |  |
| Account assignr<br>Company Code                    | nent<br>1000 United | Nations         | New York          |            |  |  |  |
| Asset                                              | 4300001323          | / 0 Server      | Equipment, Gatewa | ау         |  |  |  |
| Cost Center                                        | 13692               | / 1000 ECA IT   | T Umoja Support   |            |  |  |  |

**Real Estate Asset:** Share the new Asset Number with the Facilities Planner responsible for the Real Estate Usage Object. They must link the newly created Fixed Asset to the associated Real Estate Usage Object.

The Facilities Planner can reference instructions in the Real Estate Portfolio Management training materials.

| Building 1000/200717/2 Display: Assignments                                                                   |                         |                                                 |                 |                           |  |  |  |
|----------------------------------------------------------------------------------------------------|-------------------------|-------------------------------------------------|-----------------|---------------------------|--|--|--|
| 🗇 🔿   🍄 🗋 🖬 🖷   🖆 🎮 🂆                                                                                         | 🔁   🔂 🔊 🚱   🔂           | 🖴 🤻 i 🗛 差 🛙                                     |                 |                           |  |  |  |
| Building 1000/200717/2<br>General Data Value Measureme                                                        | ents Posting Parame     | North Building [NTH<br>North Steers Assignments | ]<br>Architectu | re Resubmission Overviews |  |  |  |
| ┣Ნ,ᲜᲘ ๙,∕,₽                                                                                                   | <u>∂</u>   <b>≷</b> ≥ ∭ |                                                 |                 |                           |  |  |  |
| 占 Object Hierarchy                                                                                            | Name F                  | From To                                         |                 |                           |  |  |  |
| <ul> <li>► Asset Assignment</li> <li>► 1000/1200001870/0</li> <li>► Functional Location Assignment</li> </ul> | North Building [NTH]    |                                                 |                 |                           |  |  |  |
| Asset                                                                                                    |                         |                                                 | _               |                           |  |  |  |
| Asset Details                                                                                                 |                         |                                                 |                 |                           |  |  |  |
| Company Code 1000                                                                                             | Leading Asset           |                                                 |                 |                           |  |  |  |
| Asset 1200001870                                                                                              | Subnumber               | D                                               |                 |                           |  |  |  |
| Valid From                                                                                                    | Valid To                |                                                 |                 |                           |  |  |  |

**Intangible Asset:** No operational object exists to represent intangible assets in Umoja. No link is required in Umoja.

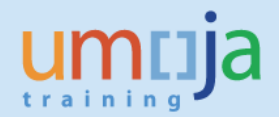

## T2 – Acquiring the Asset (ABNAN) – Prior fiscal years acquisitions (Post-capitalization)

- 1. Log in to Umoja ECC.
- 2. Execute Transaction code ABNAN
- 3. In the "Transaction Data" tab, fill in the following fields:

| Enter Asset Transaction: Post-Capitalization |                          |                       |  |  |  |  |  |
|----------------------------------------------|--------------------------|-----------------------|--|--|--|--|--|
| 🐯 🗞 Line items 🔒                             | Change company code      | 🖁 Multiple assets 🛛 🗟 |  |  |  |  |  |
| Company Code                                 | 1000                     | United Nations        |  |  |  |  |  |
| • Existing asset                             | 420000340                | Server                |  |  |  |  |  |
| ONew asset                                   |                          |                       |  |  |  |  |  |
|                                              | Description              |                       |  |  |  |  |  |
|                                              | Asset Class              |                       |  |  |  |  |  |
|                                              | Cost Center              |                       |  |  |  |  |  |
| Transaction data                             | Additional details 🛛 🐶 🕅 | Note                  |  |  |  |  |  |
|                                              |                          |                       |  |  |  |  |  |
| Document Date                                | 21.10.2015               |                       |  |  |  |  |  |
| Posting Date                                 | 23.10.2015               |                       |  |  |  |  |  |
| Orig. val. date                              | 15.05.2013               |                       |  |  |  |  |  |
| Amount posted                                | 25,000.00                | SD                    |  |  |  |  |  |
| Quantity                                     | 1.000 H                  | EA                    |  |  |  |  |  |
| Text                                         | Phys.Verification Server | from 2013             |  |  |  |  |  |

**Existing asset:** Select this and set field value to the Asset Number for asset created with AS01 above.

Document Date: Set this to today's date

**Posting Date:** Use the relevant posting date from current open posting periods. NB: For Ramp-Up use established date – usually the first day of first open posting period (e.g., 01.11.2015.) after conversion.

**Orig. val. date:** Set the same date that you have used for Capitalization Date ("Capitalized on") in corresponding AS01.

Amount: Enter Acquisition Value of the Asset

Quantity: 1 EA

**Text:** This is a free text field that should contain information about the asset acquisition transaction.

4.

| 🐝 🔗 Line items                                                                                                    | Change company code                                                                                                 | Multiple assets                                  | 6                     |   |  |
|----------------------------------------------------------------------------------------------------|----------------------------------------------------------------------------------------------------|--------------------------------------------------|-----------------------|---|--|
| ompany Code                                                                                                    | 1000                                                                                                    | United Nations                                   |                       |   |  |
| Existing asset                                                                                                    | 420000340                                                                                                    | Server                                           |                       |   |  |
| New asset                                                                                                    |                                                                                                    |                                                  |                       |   |  |
|                                                                                                    | Description                                                                                                    |                                                  |                       |   |  |
|                                                                                                    | Asset Class                                                                                                    |                                                  |                       |   |  |
|                                                                                                    | Cost Center                                                                                                    |                                                  |                       |   |  |
| Transaction data                                                                                                    | a 🗸 Additional details 🛛 😽                                                                                          | Note                                             |                       |   |  |
|                                                                                                    |                                                                                                    |                                                  |                       |   |  |
| Special specif. for d<br>Posting Period<br>Document Type                                                                                                    | ocument                                                                                                    |                                                  |                       |   |  |
| Special specif. for d<br>Posting Period<br>Document Type<br>Offsetting acct no.                                                                                   | ocument<br>AA Asset Posting<br>77299070 Conver                                                                      | sion Capitalised Cost                            | to Assets             |   |  |
| Special specif. for d<br>Posting Period<br>Document Type<br>Offsetting acct no.<br>Special specif. for t                                                          | ocument<br>AA Asset Posting<br>77299070 Conver                                                                      | sion Capitalised Cost 1                          | to Assets             | - |  |
| Special specif. for d<br>Posting Period<br>Document Type<br>Offsetting acct no.<br>Special specif. for t<br>Transaction Type                                      | ocument<br>AA Asset Posting<br>77299070 Conver<br>ransaction<br>Z43 PriorYr Acquis.A                                | sion Capitalised Cost i<br>djust. due Phys. Veri | to Assets<br>fication |   |  |
| Special specif. for d<br>Posting Period<br>Document Type<br>Offsetting acct no.<br>Special specif. for t<br>Transaction Type<br>Additional info on d              | ocument<br>AA Asset Posting<br>77299070 Conver<br>ransaction<br>Z43 PriorYr Acquis.A<br>ocument                     | sion Capitalised Cost i<br>djust. due Phys. Veri | to Assets             |   |  |
| Special specif. for d<br>Posting Period<br>Document Type<br>Offsetting acct no.<br>Special specif. for t<br>Transaction Type<br>Additional info on d<br>Reference | ocument<br>AA Asset Posting<br>77299070 Conver<br>ransaction<br>Z43 PriorYr Acquis.A<br>ocument<br>RAMP UP PHYS.VER | sion Capitalised Cost i<br>djust. due Phys. Veri | to Assets             |   |  |

**Posting Period:** You can leave this blank, the system will derive it from the Posting Date.

**Document Type:** You can enter "AA" or leave this field blank, the system will automatuically populate with "AA".

**Offsetting acct no.:** Refer to Annex 1 – GL Accounts for Manual Acquisition in Prior Periods (Post-capitalization) for GL Account to be used. Usually, **77299070** (material adjustments to financial balances must be discussed with the accounts divison).

Transaction Type: The following Transaction Types should be used:

- a. Z43 asset added due to physical verification
- b. Z44 asset added due to incorrect initial classification as expense
- c. Z4L prior year acquisition (finance lease)

**Reference:** This is a free text field - record Reference Number or other text to identify this document.

After you have reviewed all entries on these two tabs, click on "Simulate" button in upper left corner of the window – or you can Select [Extras][Simulate] from the menu.
 (If you get a warning message about past date, press Enter to proceed).

| [ ☐ <u>T</u> ransaction <u>E</u> d | lit <u>G</u> oto Extr <u>a</u> s |    |                     |              |              |                    |                       |
|------------------------------------|----------------------------------|----|---------------------|--------------|--------------|--------------------|-----------------------|
| Ø                                  | ▼ 4 📙 (                          |    |                     |              |              |                    |                       |
| Enter Asset                        | Transaction: Po                  | _  |                     |              |              |                    |                       |
| 蹄 😚 Line items                     | Gange company (                  | Ē  | <u>T</u> ransaction | <u>E</u> dit | <u>G</u> oto | Extras Enviror     | nment S <u>y</u> stem |
| Company Code                       | 1000                             | (  | 8                   |              | •            | Si <u>m</u> ulate  | F9                    |
| • Existing asset                   | 420000340                        | or | <b>C</b>            | - 4 T        |              | Lin <u>e</u> items | Shift+F1              |

6. If the simulation is succesful, you should be taken to the Display Overview screen and see a summary of the posting to be made.

| Enter Asset Transaction: Post-Capitalization                                                              |                                     |          |                             |              |              |     |     |            |             |       |            |       |
|----------------------------------------------------------------------------------------------------|-------------------------------------|----------|-----------------------------|--------------|--------------|-----|-----|------------|-------------|-------|------------|-------|
| 🔺 👻 🧟 🚔 🗑 ĩ 🔄 🖺 🖾 🧏 🏂 🏂 🏂 🛱 Choose 🛛 Save 🥒 Additional account assignment 🦓 Line items 🍰 Display currency |                                     |          |                             |              |              |     |     |            |             |       |            |       |
| Document Header Info                                                                                      |                                     |          |                             |              |              |     |     |            |             |       |            |       |
| Document Date: 21.10.<br>Posting Date: 23.10.                                                             | 2015 Document Type:<br>2015 Period: | AA<br>10 | Company Coo<br>Fiscal Year: | de: 10<br>20 | )00<br>)15   |     |     |            |             |       |            |       |
| Line items                                                                                                |                                     |          |                             |              |              |     |     |            |             |       |            |       |
| It PK BusA G/L Account                                                                                    | Short Text                          | Σ        | Amount                      | Crcy         | AssetValDate | TTy | TTy | Asset      | Cost Center | Fund  | Ref. Tran. | Grant |
| 1 70 P003 27171020                                                                                        | 004200000340 0000                   |          | 25,000.00                   | USD          | 01.01.2015   | Z43 | 275 | 4200000340 |             | 200LA | AMBU       | GMNR  |
| 2 75 P003 27871020                                                                                        | 004200000340 0000                   |          | 10,416.67-                  | USD          | 01.01.2015   | 490 | 220 | 4200000340 |             | 200LA | AMBU       | GMNR  |
| 3 50 P003 77299070                                                                                        | Conv CapitalisedCost                |          | 14,583.33-                  | USD          |              |     |     |            | 10062       | 200LA | AMBU       | GMNR  |
|                                                                                                    |                                     |          | 0.00                        | USD          |              |     |     |            |             |       |            |       |
|                                                                                                    |                                     |          |                             |              |              |     |     |            |             |       |            |       |
|                                                                                                    |                                     |          |                             |              |              |     |     |            |             |       |            |       |
|                                                                                                    |                                     |          |                             |              |              |     |     |            |             |       |            |       |
|                                                                                                    |                                     |          |                             |              |              |     |     |            |             |       |            |       |
|                                                                                                    |                                     |          |                             |              |              |     |     |            |             |       |            |       |
| ,                                                                                                    |                                     |          |                             |              |              |     |     |            |             |       |            |       |
| Totals informtn                                                                                           |                                     |          |                             |              |              |     |     |            |             |       |            |       |
| Deb.total: 25,000.00                                                                                      | USD                                 |          |                             |              |              |     |     |            |             |       |            |       |
| Cred. total: 25,000.00                                                                                    | USD                                 |          |                             |              |              |     |     |            |             |       |            |       |
| I otals informth: 0.00                                                                                    | USD                                 |          |                             |              |              |     |     |            |             |       |            |       |
|                                                                                                    |                                     |          |                             |              |              |     |     |            |             |       |            |       |

You should see three lines:

**Posting Key 70:** Full Acquisition value posted against the Asset as of the first day of current fiscal year.

**Posting Key 75:** Accumulated Ordinary Depreciation posted against the Asset as of the first day of current fiscal year.

Posting Key 50: Net Book Value (NBV) posted against specified GL account.

Please review the coding block account assignments are correct.

7. If this asset does not pertain to a WBS Element or Internal Order (often referred only as Order in this function), you may skip to the next step.

If, however, the asset is to be capitalized against an WBS Element or an Internal Order, you'll need to add the WBS Element / Internal Order number to the posting manually.

The WBSE or IO must be added to the two line items with Posting Key 70 and Posting Key 50.

\* In order to see WBS Element and Internal Order, you may want to modify current report layout and show additional fields, as shown in the following screenshot (you can save the layout for future use, if you want to).

| Enter Asset Transaction: Post-Capitalization Use this button to select and add additional fields.                                                                                                    |                     |            |      |             |            |     |     |            |       |                   |          |         |       |            |
|----------------------------------------------------------------------------------------------------|---------------------|------------|------|-------------|------------|-----|-----|------------|-------|-------------------|----------|---------|-------|------------|
| Document Header Info       For Grants, either WBS Element or (Internal) Order must be populated for the first and third lines (Posting Date: 23.10.2015         Document Date: 21.10.2015       Document Type: AA Company Code: 1000 Fiscal Year: 2015 |                     |            |      |             |            |     |     |            |       |                   |          |         |       |            |
| Line items                                                                                                    |                     |            |      |             |            |     |     |            |       |                   |          |         |       |            |
| It PK BusA G/L Account                                                                                                    | Short Text          | Σ Amount   | Crcy | Cost Center | AsstValDat | TTy | TTy | Asset      | Fund  | Grant             | WBS Elem | . Order | Funds | Segment    |
| 1 70 S100 27171020                                                                                                    | 004200003049 0000   | 25,000.00  | USD  |             | 01.01.2015 | Z43 | 275 | 4200003049 | 32KRT | M1-32KRT-000002   |          |         | 11562 | 104INTLDEV |
| 2 75 S100 278/1020<br>3 50 S100 77200070                                                                                                    | Man AsstCanExpedCet | 13 020 83- | USD  | 11562       | 01.01.2015 | 490 | 220 | 4200003049 | 32KRT | M1-32KRT-000002   |          |         | 11562 | 104INTLDEV |
| 0 00 0100 //2000/0                                                                                                    | Hun HoseoupExporese | • 0.00     | USD  | 11502       |            |     |     |            | SERVI | 111 521011 500002 |          |         | 11502 | TOTATLEEL  |
|                                                                                                    |                     |            |      |             |            |     |     |            |       |                   |          |         |       |            |
| Totals informtn<br>Deb.total: 25,000.00<br>Cred. total: 25,000.00<br>Totals informtn: 0.00                                                                                                    | USD<br>USD<br>USD   |            |      |             |            |     |     |            |       |                   |          |         |       |            |

To do this, first, click on the line with Posting Key 70 (usually Line #1), and then click on the 'Additional account assignment' button.

Fill in either the WBS Element or the Internal Order and then click on the green check.

| Enter Asset Transaction: Post-Capitalization             |                |                 |              |                    |  |  |  |  |
|----------------------------------------------------------|----------------|-----------------|--------------|--------------------|--|--|--|--|
| 🔺 🔻 🧟 😫 🖶 🍞 🗃 🖆 🖺 🧏 🏂 🔂 Choose 👘 Save 🥒 A                | Additional acc | ount assignment | ം Line items | Display currency   |  |  |  |  |
| Document Header Info                                     |                |                 |              |                    |  |  |  |  |
| Document Date: 16.02.2016 Document Type: AA Company Code | e: 1000        | 🔄 Q3E(1)/200 Co | ding Block   |                    |  |  |  |  |
| Posting Date: 01.12.2015 Period: 12 Fiscal Year:         | 2015           | Business Area   | S200         | Trdg Part.BA       |  |  |  |  |
|                                                          |                | Asset           | 1600001621   | 0                  |  |  |  |  |
| Line items                                               |                | Order           | F            |                    |  |  |  |  |
| It DV Rush C/L Account Chart Taxt                        | Croy           | WBS Element     |              | Ditwork            |  |  |  |  |
| 1 70 S200 27146010 001600001621 0000 240.00 I            | USD            |                 |              | Commitment Item    |  |  |  |  |
| 2 75 S200 27846010 001600001621 0000 1.00-               | USD            |                 |              | Transactn Type 275 |  |  |  |  |
| 3 50 S200 77299070 Man AsstCapExpsdCst 239.00-           | USD            | Material        |              |                    |  |  |  |  |
| = 0.00 l                                                 | USD            |                 |              |                    |  |  |  |  |
|                                                          |                |                 |              |                    |  |  |  |  |

Second, click on the line with Posting Key 50 (usually Line #3), and then click on the 'Additional account assignment' button.

Fill in the the WBS Element or Internal Order number here and click the green check.

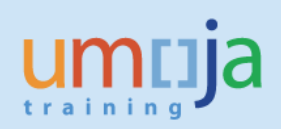

| Enter Asset Transaction: Post-Capitalization                  |                      |                          |                       |            |
|---------------------------------------------------------------|----------------------|--------------------------|-----------------------|------------|
| 🔺 🔻 🧟 🥞 📮 🚏 🔁 🛅 🖺 🖉 🌿 🏠 🖆 Choose 🛛 🕼 Save 🖉 Additional        | account assignment   | ିଙ୍ୟLine items 🕌 Display | currency              |            |
| De sum en hiller den Tufe                                     | 🖻 Q3E(1)/200 Cod     | ding Block               |                       | ×          |
| Document Header Info                                          | Business Area        | S200                     | Trdg Part.BA          |            |
| Document Date: 16.02.2016 Document Type: AA Company Code: 100 | Cost Center          | 11587                    |                       |            |
| Posting Date: 01.12.2015 Period: 12 Fiscal Year: 201          | Order                |                          |                       |            |
| J                                                             | Profit Center        | 9999 OR                  |                       |            |
| Line items                                                    | Segment              | 106HUMANRI               | Partner Segment       |            |
| It PK BusA G/L Account Short Text       Amount Crcy           | WBS Element          |                          | L Htwork              |            |
| 1 70 5200 27146010 001600001621 0000 240.00 USD               | Fund<br>Partner Fund | 32HCA BP M99             | Grant S1-32HCA-000090 |            |
| 2 75 S200 27846010 001600001621 0000 1.00- USD                | Functional Area      | 2420003                  | Commitment Item       | 1          |
| • U.UU USD                                                    | Funds Center         | 11587                    |                       | -          |
|                                                               | Earmarked Funds      |                          |                       |            |
|                                                               | Sales Order          |                          |                       |            |
|                                                               | Material             |                          | Real Estate Obj 📑     |            |
|                                                               |                      |                          |                       | <u>} ×</u> |

In case of the WBS Element, this is how data should appearafter the change:

| Enter Asset Trans                                                                                 | Enter Asset Transaction: Post-Capitalization                                                                                                    |                          |             |             |                          |            |            |                     |                |                                    |                        |       |                |                          |
|---------------------------------------------------------------------------------------------------|----------------------------------------------------------------------------------------------------|--------------------------|-------------|-------------|--------------------------|------------|------------|---------------------|----------------|------------------------------------|------------------------|-------|----------------|--------------------------|
| ▲ ▼ 🔏 🕄 🛎 🗟 🤇                                                                                     | 7 🖻 🎦 🕱 🈼 🔂                                                                                                    | 🛚 🎦 Choose               | 🔁 Sa        | ave 🥖 Addi  | itional account          | assign     | ment       | ể ℃Line items       | <b>å</b> åDis  | splay currency                     |                        |       |                |                          |
| Document Hea                                                                                      | Document Header Info                                                                                                    |                          |             |             |                          |            |            |                     |                |                                    |                        |       |                |                          |
| Document Date: 21.10<br>Posting Date: 23.10                                                       | Document Date: 21.10.2015 Document Type: AA Company Code: 1000<br>Posting Date: 23.10.2015 Period: 10 Fiscal Year: 2015 This is how WBSE should be displayed |                          |             |             |                          |            |            |                     |                |                                    |                        |       |                |                          |
| Line items                                                                                        |                                                                                                    |                          |             |             |                          |            |            |                     |                |                                    |                        |       |                |                          |
| It PK BusA G/L Account<br>1 70 S100 27171020                                                      | Short Text<br>004200003049 0000                                                                                                    | Σ Amount<br>25,000.00    | Crcy<br>USD | Cost Center | AsstValDat<br>01.01.2015 | TTy<br>Z43 | TTy<br>275 | Asset<br>4200003049 | Fund<br>32KRT  | Grant<br>M1-32KRT-000002           | WBS Elem.<br>SB-001029 | Order | Funds<br>11562 | Segment<br>104INTLDEV    |
| 2         75         \$100         27871020           3         50         \$100         77299070 | 004200003049 0000<br>Man AsstCapExpsdCst                                                                                                    | 11,979.17-<br>13,020.83- | USD<br>USD  | 11562       | 01.01.2015               | 490        | 220        | 4200003049          | 32KRT<br>32KRT | M1-32KRT-000002<br>M1-32KRT-000002 | SB-001029              |       | 11562<br>11562 | 104INTLDEV<br>104INTLDEV |
|                                                                                                   |                                                                                                    | • 0.00                   | USD         |             |                          |            |            |                     |                |                                    |                        |       |                |                          |
| Totals informtr<br>Deb.total: 25,000.01<br>Cred.total: 25,000.01<br>Totals informtn: 0.00         | <b>)</b><br>USD<br>USD<br>USD                                                                                                    |                          |             |             |                          |            |            |                     |                |                                    |                        |       |                |                          |

8. If the simulation looks correct, click on the 'Save' icon at the top menu bar.

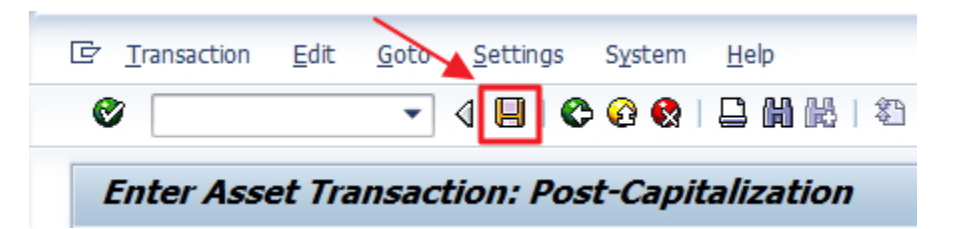

9. Note the document for posted transaction in lower left corner of the window:

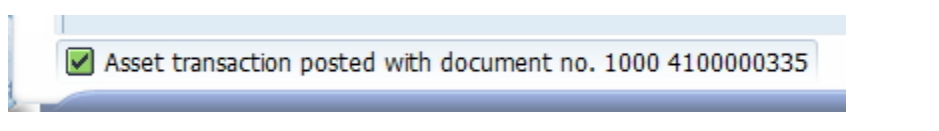

10. If you double-click that notification, new window will open, from which you can copy the number of the document.

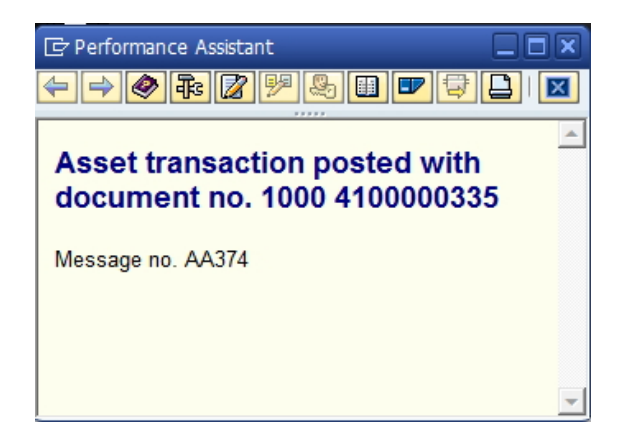

# **Associated costs:**

Standard associated costs should be included in all new assets received from the 1<sup>st</sup> January 2015. The current rate of standard associated costs is 4% for volume 1.

- 1. If you also need to post Standard Associated Cost (4%) separately from the original Asset Cost, you can repeat the ABNAN capitalization, with all parameters the same, but using 4% of the amount, and using corresponding GL Account, in this case **77299080**. Corresponding screens would then look as follows:
- 2. In "Transaction Data" tab (amount is 4% of the Asset Cost):

| Enter Asset Tra                              | nsaction: Post-Capitalization                   |
|----------------------------------------------|-------------------------------------------------|
| 🖼 🗞 Line items 🔒                             | Change company code 🛛 🔠 Multiple assets 🛛 🗟 🗟   |
| Company Code   Existing asset  New asset     | 1000 United Nations<br>4200000340 0 Server      |
| Transaction data                             | Asset Class Cost Center Additional details Note |
| Document Date<br>Posting Date                | 21.10.2015<br>23.10.2015                        |
| Orig. val. date<br>Amount posted<br>Quantity | 15.05.2013<br>1,000.00<br>USD<br>1.000<br>EA    |
| Text                                         | Standard Associated Cost for Asset 4200000340   |

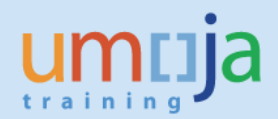

3. In "Additional Details" tab (Note the GL Account used):

| Enter Asset Transaction: Post-Capitalization                                                           |                                                                                                    |  |  |  |  |  |  |
|----------------------------------------------------------------------------------------------------|----------------------------------------------------------------------------------------------------|--|--|--|--|--|--|
| 🖼 🗞 Line items 🛛 🔐                                                                                     | Change company code 🛛 🛗 Multiple assets 🛛 🗟                                                                       |  |  |  |  |  |  |
| Company Code<br>• Existing asset<br>New asset                                                          | 1000     United Nations       4200000340     0       Server       Description       Asset Class       Cost Center |  |  |  |  |  |  |
| Transaction data<br>Special specif. for docu<br>Posting Period<br>Document Type<br>Offsetting acct no. | Additional details Note ment AA Asset Posting 77299080 nversion Associated Cost to Assets                         |  |  |  |  |  |  |
| Special specif. for trans<br>Transaction Type                                                          | Z43 PriorYr Acquis.Adjust. due Phys. Verification                                                                 |  |  |  |  |  |  |
| Additional info on docu<br>Reference<br>Allocation                                                     | ASSOCIATED COST                                                                                                   |  |  |  |  |  |  |

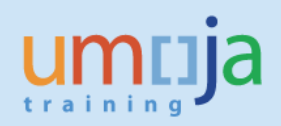

4. Simulated posting will look as follows:

| Enter Asset Transaction: Post-Capitalization                                                                                                    |             |              |              |     |     |            |             |       |            |       |
|----------------------------------------------------------------------------------------------------|-------------|--------------|--------------|-----|-----|------------|-------------|-------|------------|-------|
| 🔺 👻 🧟 🖴 🗑 🕼 🛅 📓 🏂 💁 🔁 Choose 🕒 Save 🖉 Additional account assignment 🖧 Line items 🎁 Display currency                                                                |             |              |              |     |     |            |             |       |            |       |
| Document Header Info                                                                                                    |             |              |              |     |     |            |             |       |            |       |
| Document Date:     21.10.2015     Document Type:     AA     Company Code:     1000       Posting Date:     23.10.2015     Period:     10     Fiscal Year:     2015 |             |              |              |     |     |            |             |       |            |       |
| Line items                                                                                                    |             |              |              |     |     |            |             |       |            |       |
| It PK BusA G/L Account Short Text                                                                                                    | t Σ         | Amount Crcy  | AssetValDate | TTy | TTy | Asset      | Cost Center | Fund  | Ref. Tran. | Grant |
| 1 70 P003 27171020 00420000                                                                                                    | 0340 0000   | 1,000.00 USD | 01.01.2015   | Z43 | 275 | 4200000340 |             | 200LA | AMBU       | GMNR  |
| 2 75 P003 27871020 00420000                                                                                                    | 0340 0000   | 416.67- USD  | 01.01.2015   | 490 | 220 | 4200000340 |             | 200LA | AMBU       | GMNR  |
| 3 50 P003 77299080 Conv Asso                                                                                                    | ciated Cost | 583.33- USD  |              |     |     |            | 10062       | 200LA | AMBU       | GMNR  |
|                                                                                                    |             | 0.00 USD     |              |     |     |            |             |       |            |       |
| Totals informtn                                                                                                    |             |              |              |     |     |            |             |       |            |       |
| Cred. total: 1,000.00 USD<br>Totals informtn: 0.00 USD                                                                                                    |             |              |              |     |     |            |             |       |            |       |

- 5. If this asset pertains to a WBS Element or Internal Order, you will need to manually add the WBSE or IO to the account assignment of both the Posting Key 70 and Posting Key 50 line items (as done in the full example using Asset Cost).
- 6. If simulated document looks OK, you should post this transaction and record document number (as done in full example using Asset Cost).
- As a result of these two postings Total Acquisition Value of the Asset will be the sum of these two amounts (original Asset Cost and Standard Associated Cost).
   Total Accumulated Ordinary Depreciation will also be the sum of the Original Asset Cost and Standard Associated Cost.
   Net Book Value will be calculated based on these Total Acquisition Value and Total Accumulated Ordinary Depreciation.
- 8. "Planned Values" tab of the Asset Explorer (AW01N) will show these total values and posted transactions for prior year acquisition using ABNAN T-Code, with Asset Value Date of first day of current fiscal year.

| Company Code 1000 United Nations                     |           |            |                                                             |                              |            |                    |             |      |     |  |
|------------------------------------------------------|-----------|------------|-------------------------------------------------------------|------------------------------|------------|--------------------|-------------|------|-----|--|
| Fiscal year                                          |           |            |                                                             |                              |            |                    |             |      |     |  |
| Dispond universe V Development Programmeters         |           |            |                                                             |                              |            |                    |             |      |     |  |
| Plaimeu values Posteu values Comparisonis Parameters |           |            |                                                             |                              |            |                    |             |      |     |  |
|                                                      |           |            |                                                             |                              |            |                    |             |      |     |  |
| Planned values Book depreciation in local currency   |           |            |                                                             |                              |            |                    |             |      |     |  |
| Value                                                | Fiscal    | year start | Change                                                      | Year-end                     | Crcy       |                    |             |      |     |  |
| APC transaction                                      | ıs        | -          | 26,000.00                                                   | 26,000.00                    | USD        |                    |             |      |     |  |
| Acquisition value 26,000.00 26,000.00 USD            |           |            |                                                             |                              |            |                    |             |      |     |  |
| Ordinary deprec.                                     |           |            | 6,500.00-                                                   | 6,500.00-                    | USD        |                    |             |      |     |  |
| Special depreciation                                 |           |            |                                                             |                              | USD        |                    |             |      |     |  |
| Unplanned dep                                        |           |            |                                                             |                              | USD        |                    |             |      |     |  |
| Write-up                                             |           |            |                                                             |                              | USD        |                    |             |      |     |  |
| Value adjustme                                       | int       |            | 10,833.34-                                                  | 10,833.34-                   | USD        |                    |             |      |     |  |
| Net book value                                       |           |            | 8,666.66                                                    | 8,666.66                     | USD        |                    |             |      |     |  |
| Down payment                                         | :5        |            |                                                             |                              | USD        |                    |             |      |     |  |
|                                                      |           |            |                                                             |                              |            |                    |             |      |     |  |
|                                                      | 2.%       |            |                                                             | ≣ <b>_</b>   <b>[[</b> ]   [ |            |                    | Al          |      |     |  |
| Transactions                                         |           |            |                                                             |                              |            |                    |             |      |     |  |
| AssetValDate                                         | Amount    | TType      | Transaction tvr                                             | oe name                      |            | Σ Ordinary deprctn | Σ Ord. dep. | Crcv |     |  |
| 01.01.2015                                           | 25,000.00 | Z43        | PriorYr Acquis.                                             | Adjust. due Pl               | hys. Verif | 10,416.67-         | 10,416.67-  | USD  |     |  |
| 01.01.2015                                           | 1,000.00  | Z43        | PriorYr Acquis.Adjust. due Phys. Verification 416.67- 416.6 |                              |            |                    |             |      | USD |  |
| = 10,833.34- = 10,833.34- USD                        |           |            |                                                             |                              |            |                    |             |      | USD |  |
|                                                      |           |            |                                                             |                              |            |                    |             |      |     |  |
|                                                      |           |            |                                                             |                              |            |                    |             |      |     |  |

9. "Posted values" tab will show Acquisition Value, Accumulated Ordinary Depreciation and Net Book Value as of the beginning of the fiscal year, and it will show ordinary depreciation by month, starting with the month corresponding to the ABNAN posting date (note that planned depreciation will show as posted only after Depreciation Run):

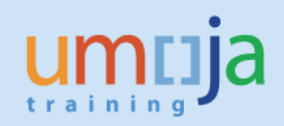

| ompany           | y Code 10       | 00                |            | Unite     | d Natio       | ns      |      |              |            |             |      |  |
|------------------|-----------------|-------------------|------------|-----------|---------------|---------|------|--------------|------------|-------------|------|--|
| sset             | 42              | 200000340         | 0          | Serve     | er            |         |      |              |            |             |      |  |
|                  |                 |                   |            |           |               |         |      |              |            |             |      |  |
| scal yea         | ar 📢            | 2015              |            |           |               |         |      |              |            |             |      |  |
|                  |                 |                   |            |           |               |         |      |              |            |             |      |  |
| PL               |                 | Besteducture      |            | · · · · · |               | D       |      | 1            |            |             |      |  |
| Ра               | nned values     | Posted values     | 0          | ompariso  | ns            | Paramet | ters |              |            |             |      |  |
|                  |                 |                   |            |           |               |         |      |              |            |             |      |  |
|                  |                 |                   |            |           |               |         |      |              |            |             |      |  |
| Post             | ted den v       | alues Boo         | k de       | onrec     | iatio         | n in l  | ocal | currenc      | v          |             |      |  |
| 1050             | teu uep. (      | values Doo        | r u        | epiec     | auo           |         | ocai | currenc      | у          |             |      |  |
| Value            |                 | Fiscal year start |            | Change    | Posted values |         | Crcy | cy           |            |             |      |  |
| APC t            | ransaccions     |                   | 26,        | 000.00    | 26,0          | 00.00   | USD  |              |            |             |      |  |
| Acquis           | sicion value    |                   | 26,000.00  |           | 26,000.00     |         | USD  |              |            |             |      |  |
| Ordina           | ary deprec.     |                   |            |           |               |         | USD  |              |            |             |      |  |
| Specia           | al depreciation |                   |            |           |               |         | USD  |              |            |             |      |  |
| Unplanned dep.   |                 |                   |            |           |               |         | USD  |              |            |             |      |  |
| Write-up         |                 |                   | 10.000.04  |           | 10.000.04     |         | USD  |              |            |             |      |  |
| Value adjustment |                 |                   | 10,833.34- |           | 10,833.34-    |         | USD  |              |            |             |      |  |
| Net book value   |                 |                   | 15,        | 100.00    | 15,100.00     |         | USD  |              |            |             |      |  |
| Down             | payments        |                   |            |           |               |         | USD  |              |            |             |      |  |
| AF               | 3 5 24          |                   |            |           |               |         | 2    |              |            |             |      |  |
|                  |                 |                   | 4          |           |               |         | 2    |              |            |             |      |  |
| Dep              | reciation       | posted/pla        | ann        | ed        |               |         |      |              |            |             |      |  |
|                  | Status          | Status            | Per        | Σ Ord     | d. dep.       | Σ Spec. | dep. | Σ UpInd dep. | Σ Reserves | Σ Revaluat. | Crcy |  |
| Δ                | Planned         | Planned           | 1          |           | 0.00          | . (     | 0.00 | 0.00         | 0.00       | 0.00        | USD  |  |
| Δ                | Planned         | Planned           | 2          |           | 0.00          | (       | 0.00 | 0.00         | 0.00       | 0.00        | USD  |  |
| Δ                | Planned         | Planned           | 3          |           | 0.00          | (       | 0.00 | 0.00         | 0.00       | 0.00        | USD  |  |
| Δ                | Planned         | Planned           | 4          |           | 0.00          | (       | 0.00 | 0.00         | 0.00       | 0.00        | USD  |  |
| Δ                | Planned         | Planned           | 5          |           | 0.00          | (       | 0.00 | 0.00         | 0.00       | 0.00        | USD  |  |
| Δ                | Planned         | Planned           | 6          |           | 0.00          | (       | 0.00 | 0.00         | 0.00       | 0.00        | USD  |  |
| Δ                | Planned         | Planned           | 7          |           | 0.00          |         | 0.00 | 0.00         | 0.00       | 0.00        | USD  |  |
| Δ                | Planned         | Planned           | 8          |           | 0.00          | (       | 0.00 | 0.00         | 0.00       | 0.00        | USD  |  |
| Δ                | Planned         | Planned           | 9          | 0.00      |               | (       | 0.00 | 0.00         | 0.00       | 0.00        | USD  |  |
| Δ                | Planned         | Planned           | 10         | 5,4       | 16.66-        | (       | 0.00 | 0.00         | 0.00       | 0.00        | USD  |  |
|                  | Planned         | Planned           | 11         | 5         | 41.67-        | (       | 0.00 | 0.00         | 0.00       | 0.00        | USD  |  |
| Δ                |                 | Planned           | 12         | 5         | 41.67-        | (       | 0.00 | 0.00         | 0.00       | 0.00        | USD  |  |
| ∆<br>∆           | Planned         |                   |            |           |               |         |      |              |            |             |      |  |

10. Note that, if there is no Standard Associated Cost, only the Acquisition Cost will be processed and only one ABNAN posting will be necessary and shown.

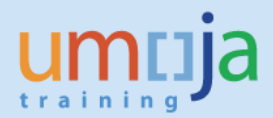

| Reason for Manual Aquisition                                                                      | ТТуре                                                                                      | Cost                                                                                                    | Associated cost<br>(4%)***                                      |
|---------------------------------------------------------------------------------------------------|--------------------------------------------------------------------------------------------|----------------------------------------------------------------------------------------------------|-----------------------------------------------------------------|
| Assets found due to physical verification*                                                        | Z43                                                                                        | 77299070                                                                                                    | 77299080                                                        |
| Assets added due to incorrect initial classification as expense, i.e., wrong material number used | Z44                                                                                        | 77299070                                                                                                    | 77299080                                                        |
| Assets Donated to the UN (non-grants)                                                             | <ul> <li>Z43 - Physical<br/>Verification</li> <li>Z44 - Classif.<br/>as Expense</li> </ul> | 61211010 to<br>61211510**                                                                                              | N/A (not<br>relevant for<br>donated assets)                     |
| Donated right to use (DRTU) Finance<br>Leases                                                     | Z4L                                                                                        | 39101110 (CL<br>Liability Right to<br>Use)<br>49101114 (LT<br>Liability Fin Lease<br>Don Right to Use<br>Manual)       | NA (not relevant<br>for donated<br>assets or<br>finance leases) |
| Commercial Finance Lease                                                                          | Z4L                                                                                        | 39101214 (CL<br>Liability<br>Commercial<br>Finance Lease)<br>49101214 (LT<br>Liability<br>Commercial<br>Finance Lease) | NA (not<br>applicable for<br>finance leases)                    |

\* Immaterial adjustments (if material, you need to liaise with accounts division for the correct offsetting GL account).

\*\* Please liaise with accounts colleagues (the income account to use is based on who donated the asset).

\*\*\* Standard Associated cost is to be applied for all assets capitalised from the 1<sup>st</sup> of January 2015. As at the date of publication of the job aid it was set for entities NOT included vol. 2 as 4% (i.e. Non-Peacekeeping).